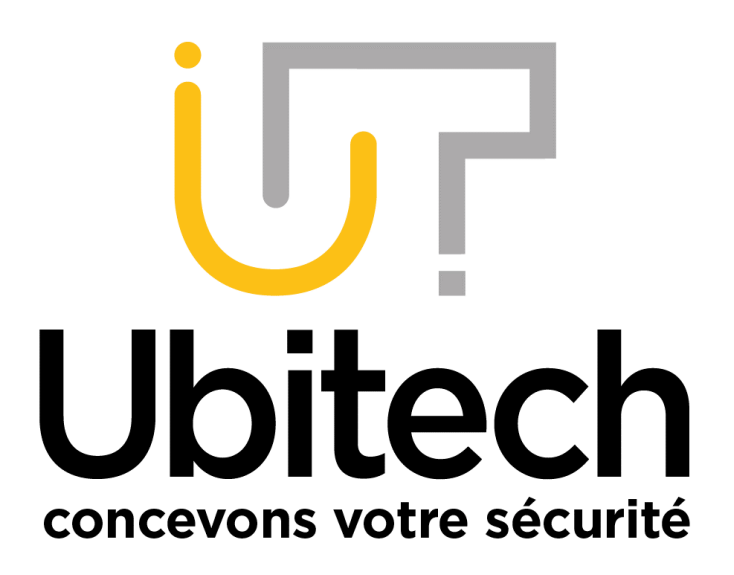

## Installer IE Tab pour Chrome ou Edge par Ubitech V1 www.ubitech.fr Août 2021

# HIKVISION

## **Table des matières**

| Table des matières                    | 2 |
|---------------------------------------|---|
| 1 Installer IE Tab sur Google Chrome  | 3 |
| 2 Installer IE Tab sur Microsoft Edge | 4 |

Le contenu de ce document est destiné aux personnes ayant un problème de visualisation de leurs caméras sur les navigateurs d'un PC. IE Tab est une extension permettant de simuler Internet Explorer dans un autre navigateur et donc d'avoir certain plug-in.

SI vous êtes sur MAC, ce document ne vous est pas destiné.

#### 1 Installer IE Tab sur Google Chrome

Ouvrez Google Chrome et rendez-vous dans le Chrome Web Store :

https://chrome.google.com/webstore/detail/ietab/hehijbfgiekmjfkfjpbkbammjbdenadd/related?hl=fr

#### Cliquez sur « Ajouter à Chrome » :

| a chrome | web store                                                                                                    | ubitech.fr@gmail.com |
|----------|----------------------------------------------------------------------------------------------------|----------------------|
| Accueil  | > Extensions > IE Tab                                                                                                  |                      |
| e        | IE Tab<br>Proposé par : www.blackfishsoftware.com                                                                      | Ajouter à Chrome     |
|          | <ul> <li>★★★★ 21084   Productivité   ≜ 4000 000+ utilisateurs</li> <li>Propose des achats via l'application</li> </ul> |                      |
|          | Présentation         Pratiques en matière de confidentialité         Avis         Assistance         A                 | \rticles similaires  |

Une fois le téléchargement terminé, une petite pièce de puzzle apparaitra en haut à droite de la page, c'est ici que vous trouvez vos extensions installées :

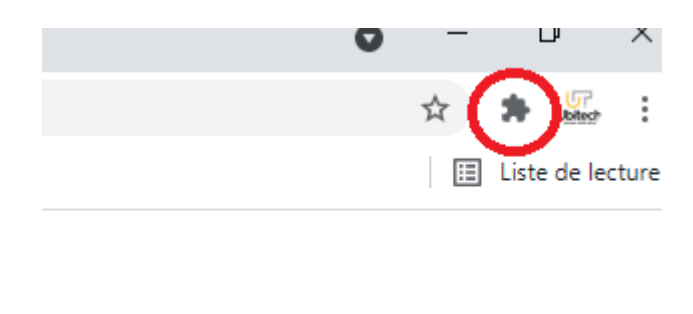

Vous pouvez alors vous rendre à l'adresse de votre matériel et une fois cela fait, vous cliquez sur la pièce de puzzle puis sur IE Tab.

La page se transfèrera automatiquement, le flux des caméras pourra alors s'afficher.

Une fois sur la page du matériel dans IE Tab, vous pouvez créer un raccourci sur le navigateur.

Il suffira alors de cliquer sur ce raccourci une fois le navigateur ouvert pour accéder à l'interface des caméras et voir les images.

### 2 Installer IE Tab sur Microsoft Edge

Ouvrez Microsoft Edge et rendez-vous sur ce lien :

https://microsoftedge.microsoft.com/addons/detail/ie-tab/npjkkakdacjaihjaoeliacmecofghagh

#### Cliquez sur Obtenir :

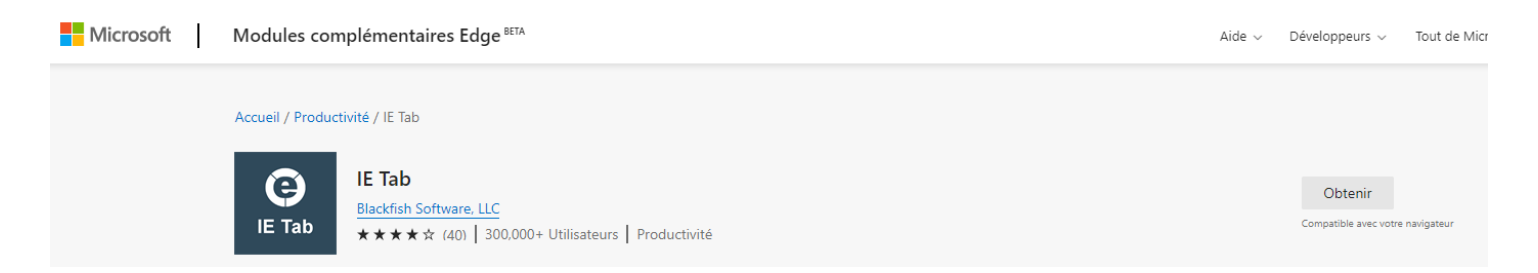

Une fois le téléchargement terminé, une petit « e » apparaitra en haut à droite de la page.

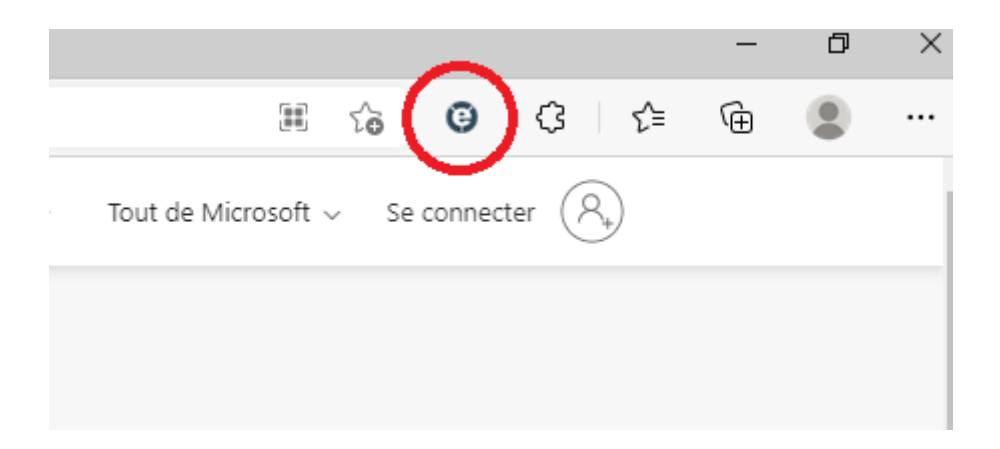

Vous pouvez alors vous rendre à l'adresse de votre matériel et une fois cela fait, vous cliquez sur le « e ».

La page se transfèrera automatiquement, le flux des caméras pourra alors s'afficher.

Une fois sur la page du matériel dans IE Tab, vous pouvez créer un raccourci sur le navigateur.

Il suffira alors de cliquer sur ce raccourci une fois le navigateur ouvert pour accéder à l'interface des caméras et voir les images.